# Tipps und Tricks zur Schul-Info App 1 Neue:r Schüler:in in der Klasse Elternanfragen genehmigen

### Neue:r Schüler:in in der Klasse

Zum Schuljahresbeginn, aber besonders auch zum Halbjahr und auch unterm Jahr kommen neue Schüler:innen dazu, manche verlassen die Schule. Wichtig ist, dass die Klassenleitung hier **selbstständig** agiert. Wie geht man vor?

Es ist sehr wichtig, **immer** erst den/die Schüler:in anzulegen, bevor Eltern genehmigt werden!

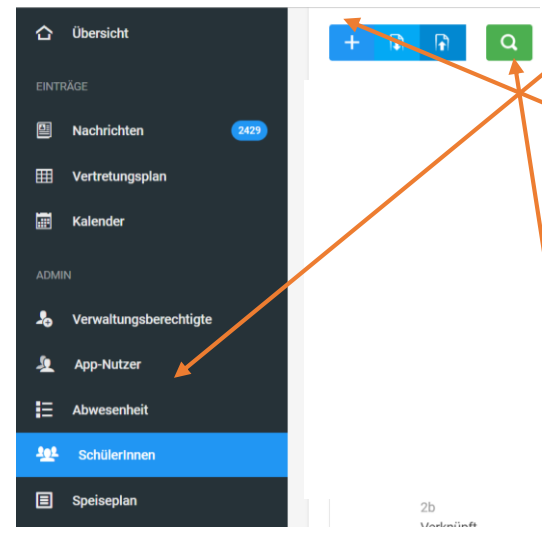

#### Schüler:in hinzufügen

Klicke auf "SchülerInnen" – dann auf das blaue "+" Zeichen. Gebe dann im neuen Fenster die Daten ein und die zugehörige Klasse (wichtig für die Zuordnung!!).

### Schüler:in löschen

Klicke auf die grüne Lupe und gib in dem Suchfeld den Namen des/der Schüler:in ein. Klicke beim Namen dann rechts oben auf die drei Striche, dann auf "Löschen". Der/die Schüler:in ist somit gelöscht, das Elternteil aber

noch nicht! Notiere dir vorher den/die Namen der Eltern, diese löschst du dann unter "App-Nutzer".

## Eltern genehmigen

Sobald Eltern sich in der App registriert haben, erscheint auf der Startseite eine Meldung, dass diese auf Genehmigung warten.

WICHTIG: Vor der Genehmigung muss das Kind in der Klasse angelegt sein (siehe Anleitung oben!). Wenn ihr das gemacht habt, ist der Ablauf ganz einfach:

- Klickt auf die zu genehmigenden Eltern
- Im sich öffnenden Fenster auf "Kinder" klicken und dieses suchen. Danach auf das blaue "+". Das Kind wird nun unten angezeigt und die Klasse automatisch zugeteilt.
- Nun den Status auf "genehmigt" stellen.

|     | Vorname                                                                                                    | Nachname        | Alle             |
|-----|----------------------------------------------------------------------------------------------------|-----------------|------------------|
|     | Frau                                                                                                    | Rindt           |                  |
|     | E Mail                                                                                                    | Nama das Vindas | <br>👤 1a         |
|     | E-Midil                                                                                                    | Name des Kindes | <br>👤 1b         |
|     | n.rindt@gwrs-gurtweil.de                                                                                                    | Nathalie Rindt  | <br><b>2</b> 2a  |
|     | Statue                                                                                                    |                 | <br>👤 2b         |
|     | Status                                                                                                    |                 | <br>🧕 3a         |
| 4   | Auf Genehmigung warten 🗸 🗸                                                                                                    |                 | 🧕 3b             |
| _ / | Dieser App-Nutzer möchte alle Infos zusätzlich per E-Mail erhalten. Diesen App-Nutzer von der Gruppenumzugsfunktion ausschließen |                 | 👤 4a             |
|     |                                                                                                    |                 | <br>👤 4b         |
|     |                                                                                                    |                 | <br>🧕 5a         |
|     |                                                                                                    |                 | <br>👤 5b         |
|     | Kinder                                                                                                    |                 | <br>5b Inklusion |
|     | Bitte ein oder mehrere Kinder auswählen.                                                                                         |                 | <br>👤 6a         |
|     |                                                                                                    |                 | <br>👤 6b         |
|     | Verknupfte Kinder                                                                                                    |                 | <br>6b Inklusion |
|     | 📅 Rindt, Frau                                                                                                    |                 | 🧕 7a             |
|     |                                                                                                    |                 | <br>9 7b         |
|     |                                                                                                    |                 |                  |